# あいづしんくみ インターネットバンキング

## 収納・各種料金の払込み機能 ご利用ガイド

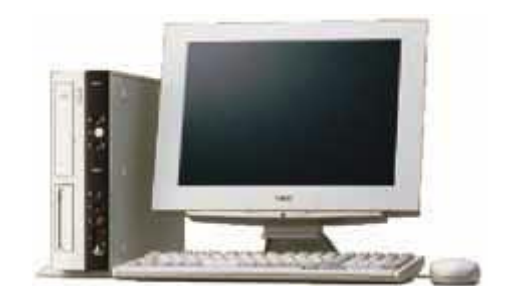

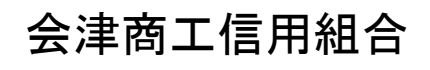

http://www.aizushinkumi.co.jp/

## 目 次

| 税金・各種料金の払込み(pay-easy)                             |  |
|---------------------------------------------------|--|
| 収納サービス(オンライン方式)・・・・・・・・・・                         |  |
| ・民間へ払込み・・・・・・・・・・・・・・・・・・・・・・・・・・・・・・・・・・・・       |  |
| ・国庫金・地公体への払込み・・・・・・・・・・・・・・・・・・・・・・・・・・・・・・・・・・・・ |  |
| ご依頼内容の照会(収納サービス)・・・・・・・・                          |  |
| ご注意事項・・・・・・・・・・・・・・・・・・・・・・・                      |  |

## あいづしんくみインターネットバンキングサービス に関するお問合せはこちらまで・・・

困ったときの対処法、トラブル、その他ご質問・疑問点等は、電子メールやお電話でお問合せいただけます。

| 【お問合せ先】                                       |  |
|-----------------------------------------------|--|
| 会津商工信用組合 本部 総務部                               |  |
| TEL0242-22-6565                               |  |
| 受付時間 09:00~17:00<br>(1月1日~3日、12月31日及び土日祝日を除く) |  |
| 電子メール anser-ib@aizushinkumi.co.jp             |  |

## 税金・各種料金の払込(Pay-easy)

収納サービス(オンライン方式)

インターネットバンキングで税金・各種公共料金等の支払いを行うことができるサービスです。 各種料金払込請求書の各種情報に基づき、お支払いいただくことができます。

手順1 グローバルナビゲーション操作

グローバルナビゲーションの [税金・各種料金の払込 (ペイジー)] → [税金・各種料金の払込] をクリッ クします。

#### 手順2 収納機関番号を入力

収納サービス (収納機関番号入力) 画面が表示されます。収納機関番号入力欄に収納機関番号を入力して、 「次へ」ボタンをクリックし、払込情報取得方式の選択へ進みます。

収納サービスを中止する場合は、「払込を中止する」ボタンをクリックし、トップページ画面へ戻ります。

| 収納サービス(収納機関番号入力)                                                                                                    |    |
|----------------------------------------------------------------------------------------------------|----|
| - 収納機関指定 - 社込先情報入力 - 社込書選択 - 社込書確認 - 引席口座選択 - > 社込確認 - > 社込完了                                                                                                    |    |
| 払込書に記載されている「収納機関番号」を入力し、「次へ」ボタンを押して下さい。<br>                                                                                                    |    |
| ペイジーマークのある払込書などのお支払がご利用できます。<br>ayeasy                                                                                                    |    |
| 収納機関番号の入力                                                                                                    |    |
|                                                                                                    |    |
| ご注意 ・民間企業への払込を実施する場合、メール通知/スワードが必要です。 ・収納機関番号を入力し「次へ」ボタンを押下後に、メール通知/スワードが送信されます。 ・なお、発行されたメール通知/スワードはお客様がログアウトされるか、または、メール通知/スワードが再度発行されるまで有効です。 ※プロバイダーの事情によりメールが遅延する場合があります。 | s. |
| 払込を中止する<br>トップページへ                                                                                                    |    |

①「次へ」ボタン説明

・払込情報表示パスワードの入力が必要な払込先の場合、払込情報取得方式の選択へ進みます。

・払込情報表示パスワードの入力が不要で、民間の収納機関である払込先の場合、民間への払込みへ進みます。

・払込情報表示パスワードの入力が不要で、公共の収納機関である払込先の場合、国庫金・地公体への払込みへ進みます。

#### 手順3 払込情報取得方式の選択

収納サービス(払込情報取得方式選択)画面が表示されます。 振込情報取得方式選択欄の中から照会したい方式の「選択」ボタンをクリックし、払込先情報を入力(民間)手順4または払込先情報を入力(国庫金・地公体)手順10へ進みます。

収納サービスを中止する場合は、「払込を中止する」ボタンをクリックし、トップページ画面へ戻ります。

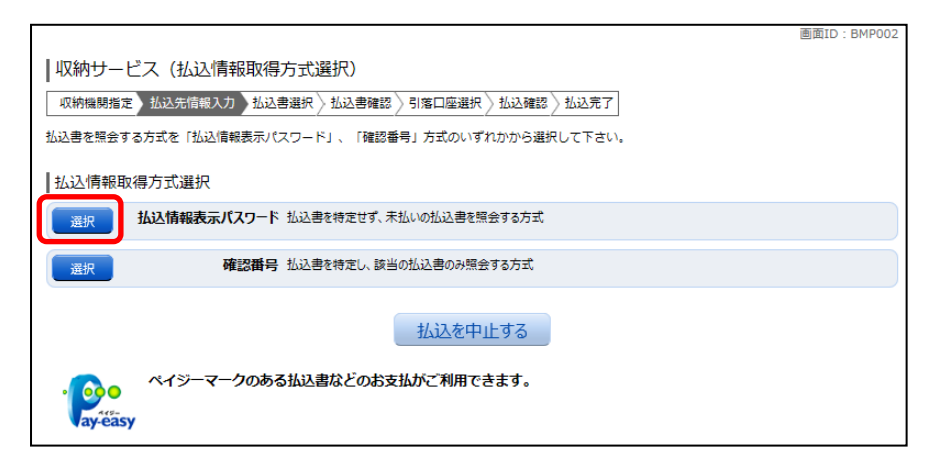

① 「選択」ボタン説明

・払込先が民間の収納機関の場合は、民間への払込みへ進みます。

・払込先が公共の収納機関の場合は、国庫金・地公体への払込みへ進みます。

### 民間への払込み

#### 手順4 払込先情報を入力(民間)

収納サービス(払込先情報入力 民間)画面が表示されます。

振込先情報欄のお客様番号を入力し、パスワード入力欄に「払込情報表示パスワード」を入力して、「次 へ」ボタンをクリックし、払込書の選択(民間)へ進みます。

収納サービスを中止する場合は、「払込を中止する」ボタンをクリックし、トップページ画面へ戻ります。

| 画面ID:BMP003                                                         |
|---------------------------------------------------------------------|
| 収納サービス(払込先情報入力)民間)                                                  |
| 収納機開指定 私込先情報入力 払込書選択 人 私込書確認 人 引落口座選択 人 私込確認 人 払込完了                 |
| 「お客様番号」、「払込情報表示パスワード」を入力し、「次へ」ボタンを押して下さい。                           |
| 払込先情報                                                               |
| 収納機器番号 05099<br>払込先 NTTデー <b>夕電力</b>                                |
| [必須] お客様番号 ※払込書に記載されている、「お客様番号」から『-』 (ハイフン) を省いて、入力して下さい。<br>(半色数字) |
|                                                                     |
| [必須] 払込(情報表示/(スワート)<br>(半角美声起号4~20(5)                               |
| 払込を中止する次へ                                                           |
| 戻る<br>ペイジーマークのある払込書などのお支払がご利用できます。                                  |

手順5 払込書の選択(民間)

収納サービス(払込書選択 民間)画面が表示されます。

振込書情報欄の中から、払込したい振込書のチェックボックスをチェックして、「次へ」ボタンをクリッ クし、払込書の確認(民間)へ進みます。

|                                                              | 画面ID:BMP004 |
|--------------------------------------------------------------|-------------|
| 収納サービス(払込書選択)                                                |             |
| 収納機関指定 > 払込先情報入力 払込書選択 > 払込書確認 > 引落口座選択 > 払込確認 > 払込定了        |             |
| 2012年03月01日時点でのお客様の払込情報を照会いたします。 払込書を選択し、「次へ」ボタンを押して下さい。     |             |
| 払込先情報                                                        |             |
| 収納機関番号 05099<br>払込売 NTTデータ電力<br>お客様番号 123456789<br>お名前 山田 太郎 |             |
| 払込書情報                                                        |             |
| 12,000円 払込金額<br>300円 払込手数料                                   |             |
| z 払い時容 13年3月 未払い 払込順 1 22,000円 払込金額<br>100円 払込手数料            |             |
| マ 払い内容 13年4月 未払い 払込順 2 9,000円 払込金額<br>100円 払込手数料             |             |
| ・ 他に10 件の未払いの払込書があります。                                       |             |
| 払込を中止する次へ                                                    |             |
| ・ ペイジーマークのある払込書などのお支払がご利用できます。<br>ayeãsy                     |             |

## 手順6 払込書の確認(民間)

収納サービス(払込書確認 民間)画面が表示されます。

振込書情報欄の内容をご確認のうえ、よろしければ「次へ」ボタンをクリックし、引落口座の選択(民間) へ進みます。

|                                                                                                    |              |                                       |                                             |                  |                | 画面ID:BMP005        |
|----------------------------------------------------------------------------------------------------|--------------|---------------------------------------|---------------------------------------------|------------------|----------------|--------------------|
| 収納サービス                                                                                                    | (払込書確認       | 民間)                                   |                                             |                  |                |                    |
| - 収納機関指定 〉払:                                                                                                    | 込先情報入力 > 払込  | 書選択 払込                                | 書確認 引落                                      | 口座選択〉払込6         | ·<br>霍認 〉 払込完了 | ]                  |
| 下記の内容でよろしけ                                                                                                    | ければ 「次へ」 ボタン | を押して下さい                               | Λ.                                          |                  |                |                    |
| 払込先情報                                                                                                    |              |                                       |                                             |                  |                |                    |
|                                                                                                    | 収納           | 機関番号 05<br>払込先 NT<br>客様番号 12<br>お名前 山 | i099<br>ITデータ電 <u>た</u><br>23456789<br>田 太郎 | ו                |                |                    |
| 山ひ書情報                                                                                                    | 1/13-005     | 中球漂会                                  | 中海市                                         | \$/,23 === #basi |                | がきまたのか知らせ          |
| 13年3月                                                                                                    | 15,000円      | 1,000円                                | 100円                                        | 100円             |                | 平成13年3月分電気料金のお支払い。 |
| 払込金額合計                                                                                                    |              |                                       |                                             |                  | 15,100円        |                    |
|                                                                                                    |              | 払込を                                   | 中止する                                        |                  | 次へ             |                    |
| الله من المراجع المراجع المراجع المراجع المراجع المراجع المراجع المراجع المراجع المراجع المراجع المراجع المراجع | イジーマークのあ     | る払込書など                                | のお支払がさ                                      | ご利用できます。         |                |                    |

## 手順7 引落口座の選択(民間)

収納サービス(引落口座選択 民間)画面が表示されます。

引落口座情報欄の中から引落とする口座のラジオボタンを選択して、「次へ」ボタンをクリックし、払込 実施の確認(民間)へ進みます。

|                                           | *           |                                                         |                                        |               |            | 画面ID:BMP006         |
|-------------------------------------------|-------------|---------------------------------------------------------|----------------------------------------|---------------|------------|---------------------|
| 収納サービス                                    | (引落口座選打     | 沢 民間)                                                   |                                        |               |            |                     |
| 収納機関指定〉払                                  | 込先情報入力 ∑ 払う | 2書選択 〉 払                                                | 这書確認 引                                 | 落口座選択         | 这確認〉払込完    | T                   |
| 引落口座を選択して下                                | さい。         |                                                         |                                        |               |            |                     |
| +121 4-15-42                              |             |                                                         |                                        |               |            |                     |
| 1201公元1月11日                               |             |                                                         |                                        |               |            |                     |
|                                           | 4X#<br>đ    | <ul> <li>         ············         ······</li></ul> | 05099<br>NTTデータ電<br>123456789<br>山田 太郎 | <del>ற்</del> |            |                     |
| ┃払込書情報                                    |             |                                                         |                                        |               |            |                     |
| 払込内容                                      | 払込金額        | 内延滞金                                                    | 内消費税                                   | 払込手数料         | 合計         | 払込先からのお知らせ          |
| 13年3月                                     | 15,000円     | 0円                                                      | 0円                                     | 100円          |            | 平成13年3月分の電気料金のお支払い。 |
| 払込金額合計                                    |             |                                                         |                                        |               | 15,100円    |                     |
| <ul> <li>引変口座情報一</li> <li>豊洲支店</li> </ul> | 覧           | ●預金                                                     | 0980012                                |               |            |                     |
| ▪ 泉岳寺支店                                   | 普遍          | 通預金                                                     | 1234567                                |               |            |                     |
| 2 五反田支店                                   | 普遍          | 通預金                                                     | 2345678                                |               |            |                     |
| • 住田南支店                                   | 普遍          | 通預金                                                     | 4567890                                |               |            |                     |
| Ξz                                        |             | 払込                                                      | を中止する                                  |               | 確認画面へ      |                     |
| Ro<br>Ro<br>ay-easy                       | イジーマークのぁ    | 5る払込書な                                                  | 、どのお支払か                                | ご利用できま        | <b>व</b> . |                     |

## 手順8 払込実施の確認(民間)

収納サービス(払込確認 民間)画面が表示されます。

払込書情報欄の内容をご確認のうえ、よろしければ、パワード入力欄に「確認用パスワード」を入力後、 「払込を確定する」ボタンをクリックし、払込完了(民間)へ進みます。

|                                             |                                    |                                    |                                                  |          |         |                | 画面ID:BMP010    |
|---------------------------------------------|------------------------------------|------------------------------------|--------------------------------------------------|----------|---------|----------------|----------------|
| ┃収納サービス                                     | (払込確認 月                            | 2問)                                |                                                  |          |         |                |                |
|                                             | 〕<br>入先情報入力 〉 払送                   |                                    |                                                  | 落口座選択 払  | 込確認 払込完 | T              |                |
| 下記の内容で払込を実<br>よろしければ確認用バ                    | 施します。<br>スワードを入力し、                 | 「払込を確定                             | する」 ボタン                                          | ∽を押して下さい |         |                |                |
| 引落口座情報                                      |                                    |                                    |                                                  |          |         |                |                |
| 豊洲支店                                        | 普通預                                | 金 09                               | 80012                                            |          |         |                | <u>(11775)</u> |
| 払込先情報                                       |                                    |                                    |                                                  |          |         |                |                |
|                                             | 収納                                 | 機関番号 0<br>払込先 N<br>客様番号 1<br>お名前 テ | 5099<br>TTデータ電<br>23456789<br><sup>:</sup> ータタロウ | )<br>)   |         |                |                |
| ┃払込書情報                                      |                                    |                                    |                                                  |          |         |                |                |
| 払込内容                                        | 払込金額                               | 内延滞金                               | 内消費税                                             | 払込手数科    | 合計      | 払込先からのお知らせ     |                |
| 平成24年7月分                                    | 22,000円                            | 0円                                 | 0円                                               | 300円     |         | 平成13年3月分の電気料金の | が支払い。          |
| 払込金額合計                                      |                                    |                                    |                                                  |          | 22,000円 |                |                |
| 「確認用/パスワードの入力                               |                                    |                                    |                                                  |          |         |                |                |
| [約須] 確認用パスワード<br>(生物策略97%)                  |                                    |                                    |                                                  |          |         |                |                |
| 払込を中止する 払込を確定する                             |                                    |                                    |                                                  |          |         |                |                |
| 展る<br>· · · · · · · · · · · · · · · · · · · | 戻る<br>ペイシーマークのある払込書などのお支払がご利用できます。 |                                    |                                                  |          |         |                |                |

## 手順9 払込完了(民間)

\_\_\_\_\_

収納サービス(払込完了 民間)画面が表示されます。 払込書情報欄の払込結果をご確認ください。 続けて払込を行う場合は、「未払い分の照会」ボタンをクリックし、払込先情報を入力(民間)へお戻り ください。

\_\_\_\_\_

|                                  |                                                                    |                                            |               |             |          | 画面ID:B     | MP007 |
|----------------------------------|--------------------------------------------------------------------|--------------------------------------------|---------------|-------------|----------|------------|-------|
| 収納サー                             | ビス(払込完了 民間)                                                        |                                            |               |             |          |            |       |
| 収納機関指定                           | :〉払込先情報入力〉払込書選択〉:                                                  | 私込書確認 〉 引落口座                               | 遺訳〉 払込り       | 認〉払込完了      |          |            |       |
| 2012年03月01<br>お問い合わせの<br>遺択した払込書 | 日、 受付番号1234567800-201203<br>際は、この受付番号が必要となります<br>の払込みを受け付けました。ありがと | 01-0000002で払込。<br>「ので番号をお控え下さ<br>こうございました。 | みを受付けまし<br>い。 | <i>J</i> た。 |          |            |       |
| 引落口座情                            | 幸侵                                                                 |                                            |               |             |          |            |       |
| 豊洲支店                             | 普通預金                                                               | 0980012                                    |               |             |          |            |       |
| 払込先情報                            |                                                                    |                                            |               |             |          |            |       |
|                                  | 収納機関番号<br>払込先<br>お客様番号<br>お名前                                      | 05099<br>NTTデータ電力<br>123456789<br>山田 太郎    |               |             |          |            |       |
| 払込書情報                            | l                                                                  |                                            |               |             |          |            |       |
| 払込内容                             | 払込番号                                                               | 払込金額                                       | 内延滞金          | 内消費税        | 払込手数科    | 払込先からのお知らせ |       |
| 13年4月                            | 12345678901234567891                                               | 9,000円                                     | 0円            | 0円          | 100円     | お知らせ 2     |       |
|                                  | 未                                                                  | い分の照会                                      |               | トップページへ     | <b>`</b> |            |       |
|                                  | ペイジーマークのある払込書/                                                     | などのお支払いがご                                  | 利用できます        | r.          |          |            |       |

.....

## 国庫金・地公体への払込み

## 手順10 払込先情報を入力(国庫金・地公体)

収納サービス(払込先情報入力)国庫金・地公体)画面が表示されます。

振込先情報欄の納付番号、納付区分を入力し、パスワード入力欄に「払込情報表示パスワード」を入力後、 「次へ」ボタンをクリックし、払込書の選択(国庫金・地公体)へ進みます。

|                                                              | ID : BMP503 |
|--------------------------------------------------------------|-------------|
| 収納サービス(払込先情報入力 国庫金・地公体)                                      |             |
| 収納機關指定 私込先情報入力 私込書選択 > 私込書確認 > 引落口座選択 > 私込確認 > 私込完了          |             |
| 「納付番号」、「納付区分」、「払込情報表示パスワード」を入力し、「次へ」ボタンを押して下さい。              |             |
| 払込先情報                                                        |             |
| 収納機関番号 12345<br>払込先 <b>神奈川県川崎市</b>                           |             |
| [必須] 納付番号 (半角数字)<br>※払込書に記載されている納付番号から「- (ハイフン)」を除いてご入力下さい。  |             |
| [必須] 納付区分 (半角数字)<br>※払込量に記載されている納付区分から「- (ハイフン) 」を除いてご入力下さい。 |             |
| 払込情報表示パスワードの入力                                               |             |
| [必須] 払込信報表示パスワード<br>(半角英数20号4~20桁)                           |             |
| 払込を中止する 次へ                                                   |             |
| 戻3                                                           |             |
| ・<br>やイジーマークのある払込書などのお支払がご利用できます。<br>なメビネタ                   |             |

## 手順11 払込書の選択(国庫金・地公体)

収納サービス(払込書選択 国庫金・地公体)画面が表示されます。

振込書情報欄の中から、払込みたい振込書のチェックボックスをチェックして、「次へ」ボタンをクリックし、払込金額の入力(国庫金・地公体)へ進みます。

\_.\_...

|                                                 |                                                        |                          | 画面ID:BMP504 |
|-------------------------------------------------|--------------------------------------------------------|--------------------------|-------------|
| 収納サービス(払込書選択 『                                  | 国庫金・地公体)                                               |                          |             |
| 収納機開指定 払込先情報入力 払込き                              | 避択 払込書確認 引落口座選択                                        | 〉 払込確認 〉 払込完了            |             |
| 2012年03月01日時点でのお客様の払込情報<br>払込書を選択し、「次へ」ボタンを押して「 | 服を照会いたします。<br>Fさい。                                     |                          |             |
| 払込先情報                                           |                                                        |                          |             |
| 収納機                                             | 開番号 12345<br>払込先 神奈川県川崎市<br>付番号 123456789<br>お名前 山田 太郎 |                          |             |
| 払込書情報                                           |                                                        |                          |             |
| 払込内容 固定資産税13年分1期                                | 支払済み 払込順 -                                             | 900円 払込金額<br>30円 払込手数料   |             |
| ☑ 払込内容 固定資産税13年分2期                              | 未払い 払込順 1                                              | 22,000円 払込金額<br>0円 払込手数料 |             |
| ☑ 払込内容 固定資産税13年分3期                              | 未払い 払込順 2                                              | 9,000円 払込金額<br>— 払込手数料   |             |
| • 他に10 件の未払い払込書があります。                           |                                                        |                          |             |
|                                                 | 払込を中止する                                                | 次^                       |             |
| ペイジーマークのある<br>ayeeasy                           | 払込書などのお支払いがご利用                                         | できます。                    |             |

## 手順12 払込書の選択(国庫金・地公体)

収納サービス(払込金額入力)画面が表示されます。

振込金額入力欄に払込金額を入力して、「次へ」ボタンをクリックし、払込書の確認(国庫金・地公体) へ進みます。

収納サービスを中止する場合は、「払込を中止する」ボタンをクリックし、トップページ画面へ戻ります。

|                                 |                                        | 画面ID:BMP508 |
|---------------------------------|----------------------------------------|-------------|
| 収納サービス(払込金額入力)                  |                                        |             |
| ·<br>収納機開指定 〉 払込先情報入力 〉 払込書選択 〉 | 払込書確認 - 引落口座選択 - 払込確認 - 払込完了           |             |
| 「払込金額」を半角で入力し、「次へ」ボタンを押         | して下さい。                                 |             |
| ┃払込先情報                          |                                        |             |
| 収納機勝番号<br>払込先<br>納付番号<br>お名前    | 12345<br>神奈川県川崎市<br>123456789<br>山田 太郎 |             |
| ┃払込金額入力                         |                                        |             |
| <b>[必須]</b> 払込金額                |                                        |             |
| 払                               | こを中止する 次へ                              |             |
| 戻る                              |                                        |             |
| ・ 200 ペイジーマークのある払込書             | などのお支払いがご利用できます。                       |             |

手順13 払込書の確認(国庫金・地公体)

収納サービス(払込書確認 国庫金・地公体)画面が表示されます。

払込書情報欄の内容をご確認のうえ、よろしければ「次へ」ボタンをクリックし、引落口座の選択(国庫 金・地公体)へ進みます。

|                                                                                                   |                      |                                               |                             |           | 画面ID:B                                 | MP505 |
|---------------------------------------------------------------------------------------------------|----------------------|-----------------------------------------------|-----------------------------|-----------|----------------------------------------|-------|
| 収納サービス(払                                                                                          | 入書確認 国               | 庫金・地グ                                         | 公体)                         |           |                                        |       |
| 収納機関指定 〉 払込先情                                                                                     | 報入力〉払込書編             | 選択 払込書税                                       | 認引落口座                       | 選択 〉 払込確認 | 3                                      |       |
| 下記の内容でよろしければ                                                                                      | 「次へ」 ボタンを持           | 甲して下さい。                                       |                             |           |                                        |       |
| 払込先情報                                                                                             |                      |                                               |                             |           |                                        |       |
|                                                                                                   | 収納機関<br>社<br>納付<br>ま | 播号 1234<br>込先 <b>神奈</b> 川<br>播号 1234<br>洛前山田田 | 5<br>  県川崎市<br> 56789<br>太郎 |           |                                        |       |
| 払込書情報                                                                                             | 1120.000             |                                               | +( \1 #basi                 |           | 107 million - 1080 million             |       |
|                                                                                                   | 1000日                | 内延滞金<br>1 00000                               | 100円                        | 2617      |                                        |       |
| 山足貢建稅13年分2期<br>払込金額合計                                                                             | 15,000[]             | 1,000[]                                       | 100                         | 15,100円   | ************************************** |       |
|                                                                                                   |                      | 払込を中                                          | 止する                         | Z         | 欠^                                     |       |
| 戻る<br>・<br>・<br>・<br>・<br>・<br>・<br>・<br>・<br>・<br>・<br>・<br>・<br>・<br>・<br>・<br>・<br>・<br>・<br>・ | -マークのある払             | ム込書などのは                                       | お支払がご利用                     | 目できます。    |                                        |       |

## **手順14** 引落口座の選択(国庫金・地公体)

収納サービス(引落口座選択 国庫金・地公体)画面が表示されます。

引落口座情報一覧の中から、引落とす口座のラジオボタンを選択して、「次へ」ボタンをクリックし、払 込実施の確認(国庫金・地公体)へ進みます。

|                |                              |                                        |              |                                   | 画面ID:BMP5                     |
|----------------|------------------------------|----------------------------------------|--------------|-----------------------------------|-------------------------------|
| 収納サービス(引落      | 口座選択 国庫                      | i金・地公体)                                |              |                                   |                               |
| 収納機関指定 3 払込先情報 | B入力 〉 払込書選択 〉                | 払込書確認 引落口                              | 座選択 払込確認 払込3 | ŧŢ                                |                               |
| 引落口座を選択して下さい。  |                              |                                        |              |                                   |                               |
| おみ先情報          |                              |                                        |              |                                   |                               |
|                |                              | 10245                                  |              |                                   |                               |
|                | 40約機関番号<br>払込先<br>納付番号<br>名前 | 12345<br>神奈川県川崎市<br>123456789<br>山田 太郎 |              |                                   |                               |
| 払込書情報          |                              |                                        |              |                                   |                               |
| 払込内容           |                              |                                        | 払込金額         | 内延滞金                              | 手数                            |
| 固定資産税13年分2期    |                              |                                        | 22,000円      | o円                                | 0                             |
| 固定資産税13年分3期    |                              |                                        | 9,000円       | o円                                | 0                             |
| 払込金額合計         |                              |                                        |              |                                   | 31,000                        |
| 残高照会日時 01月20   | 日 15時00分                     |                                        |              | ,,_,,,,,,,,,,,,,,,,,,,,,,,,,,,,,, |                               |
| ◎ 泉岳寺支店        | 普通                           | 1234567                                |              | 283,345<br>283,345                | <b>円</b> 残高<br><b>円</b> 取引可能額 |
| 浅高照会日時 01月20   | 日 15時00分                     |                                        |              |                                   |                               |
| ● 五反田支店        | 普通                           | 2345678                                |              | 2,545,678                         | 円 残高                          |
| 残高照会日時 01月20   | 日 15時00分                     |                                        |              | 2,545,678                         | <b>円</b> 取引可能額                |
| ◎ 荏田南支店        | 普通                           | 4567890                                |              | 7,390,123<br>7,390,123            | <b>円</b> 残高<br>日 取引可能額        |
| 残高照会日時 01月20   | 日 15時00分                     |                                        |              |                                   |                               |
|                | 払                            | 込を中止する                                 | 確認画面へ        |                                   |                               |
| 戻る             |                              |                                        |              |                                   |                               |
| このマー·          | クのある払込書など                    | のお支払いがご利用                              | できます。        |                                   |                               |

## 手順15 払込実施の確認(国庫金・地公体)

収納サービス(払込確認国庫金・地公体)画面が表示されます。

払込書情報欄の内容をご確認のうえ、よろしければ、パワード入力欄に「確認用パスワード」を入力後、 「払込を確定する」ボタンをクリックし、払込完了(国庫金・地公体)へ進みます。 収納サービスを中止する場合は、「払込を中止する」ボタンをクリックし、トップページ画面へ戻ります。

画面ID:BMP510 |収納サービス(払込確認 国庫金・地公体) 収納機関指定 〉 払込先情報入力 〉 払込書選択 〉 払込書確認 〉 引落口座選択 〉 払込確認 〉 払込完了 下記の内容で払込を実施します。 よろしければ「確認用バスワード」を入力し、「払込を確定する」ボタンを押して下さい。 引落口座情報 普通預金 0980012 豊洲支店 払込先情報 収納機関番号 12345 払込先 神奈川県川崎市 納付番号 123456789 お名前 山田 太郎 払込書情報 合計 払込先からのお知らせ 払込内容 払込金額 内延滞金 払込手数料 固定資産税13年分2期 22,000円 0円 0円 納付期限を経過したため、延滞金が発生しています。 固定資産税13年分3期 9,000円 0円 0円 納付期限を経過したため、延滞金が発生しています。 払込金額合計 31,000円 [訂正する] 確認用パスワードの入力 [必須] 確認用パスワード ロ ソフトウェアキーボードを使用して入力する (半角実数字6~12桁) 払込を確定する 払込を中止する 戻る

#### 手順16 払込完了(国庫金・地公体)

\_\_\_\_\_

Г

収納サービス(払込完了 国庫金・地公体)画面が表示されます。 払込書情報欄の払込結果をご確認ください。 続けて払込を行う場合は、「未払い分の照会」ボタンをクリックしてください。

\_\_\_\_\_

.\_.\_.

|                                                          |                                          |                                            |                   |      |       | 画面ID:BMP507 |
|----------------------------------------------------------|------------------------------------------|--------------------------------------------|-------------------|------|-------|-------------|
| ┃収納サービス(払込完                                              | 了 国庫金・                                   | 地公体)                                       |                   |      |       |             |
| - 収納機関指定 〉 払込先情報入                                        | 力〉払込書選択〉                                 | 払込書確認)引落口                                  | 座選択 〉 払込確認        | 払込完了 |       |             |
| 2012年03月01日、受付番号12<br>お問い合わせの際は、この受付者<br>選択した払込書の払込みを受け付 | 34567800-20120<br>話号が必要となりま<br>すけました。ありが | 301-00000002で払;<br>すので番号をお控えT<br>とうございました。 | 込みを受付けました<br>ごさい。 | ÷.   |       |             |
| 引落口座情報                                                   |                                          |                                            |                   |      |       |             |
| 豊洲支店                                                     | 普通預金                                     | 0980012                                    |                   |      |       |             |
| 払込先情報                                                    |                                          |                                            |                   |      |       |             |
|                                                          | 収納機関番号<br>払込先<br>納付番号<br>お名前             | 12345<br>神奈川県川崎市<br>0123456789<br>山田 太郎    |                   |      |       |             |
| 払込書情報                                                    |                                          |                                            |                   |      |       |             |
| -<br>払込内容                                                | ŧĿiā                                     | ≧番号                                        | 払込金額              | 内延滞金 | 払込手数料 | 払込先からのお知らせ  |
| 固定資産税13年分3期                                              | 123456789                                | 01234567891                                | 9,000円            | 0円   | 0円    | お知らせ        |
| 未払い分の照会 トップページへ<br>ペイジーマークのある払込書などのお支払いがご利用できます。         |                                          |                                            |                   |      |       |             |
| vay-easy                                                 |                                          |                                            |                   |      |       |             |

## ご依頼内容の照会(収納サービス)

過去に税金・各種公共料金等の払込を行った取引履歴を確認することができます。

#### 手順1 グローバルナビゲーション操作

グローバルナビゲーションの [税金・各種料金の振込 (ペイジー)] → [税金・各種料金の払込履歴] をク リックし、口座の選択へ進みます。

#### 手順2

#### 口座の選択

収納サービス依頼内容照会(口座選択)画面が表示されます。 引落口座情報欄の中から、照会する口座の「選択」ボタンをクリックし、一覧選択へ進みます。

| ┃ご依頼内容の照会(収納<br><sup>引落口座を選択して下さい。</sup> | サービス 口府 | 率選択)    |  |
|------------------------------------------|---------|---------|--|
| 選択 豊洲支店                                  | 普通      | 0980012 |  |
| 選択 泉岳寺支店                                 | 普通      | 1234567 |  |
| 選択 五反田支店                                 | 普通      | 2345678 |  |
| 選択                                       | 当座      | 4567890 |  |
| トップページへ                                  |         |         |  |

手順3

口座の選択

収納サービス依頼内容照会(一覧)画面が表示されます。

依頼内容を状況で絞り込む場合には、状況選択プルダウンから項目を選択して、「絞込」ボタンをクリックすることで、選択した内容で絞り込み表示されます。

収納サービス取引履歴欄の中から、参照する取引履歴の「照会」ボタンをクリックし、内容照会へ進みま す。

|                                             |                                                                   |                                              |                        |                            | 画面ID:BMY003 |
|---------------------------------------------|-------------------------------------------------------------------|----------------------------------------------|------------------------|----------------------------|-------------|
| ■ご依頼内容の照会ご照会になるお取引の照会れ<br>受付状況ごとにご確認いたれ     | (収納サービス<br>ボタンを押して下さい。<br>ざく場合は、状況を選択                             | 一覧)<br>,<br>沢し、絞込ボタンを押して                     | 下さい。                   |                            | ページを印刷する    |
| 引落口座情報                                      |                                                                   |                                              |                        |                            |             |
| 豊洲支店                                        | 普通                                                                | 0980012                                      |                        |                            |             |
| 【収納サービス取引履援<br>2012年02月10日~2012年<br>全ての取引▼  | 歴(一覧)<br>02月12日<br>6込                                             |                                              |                        |                            |             |
| 照会         収納機関番号           正常受付         受付 | 00100 払込先<br>対番号 12345678<br>12345678<br>12345678<br>対日時 2012年02月 | 神奈川県川崎市<br>90-20120210-<br>90<br>引10日 10時10分 | お客様番号<br>/納付番号<br>メディア | 1234567890<br>インターネットバンキング |             |
| 照会         収納機関番号           正常受付         受付 | 00101 払込先                                                         | 東京電力<br>J<br>引11日 10時11分                     | お客様番号<br>/納付番号<br>メディア | 1234567890<br>iモード         |             |
| 照会<br>磁認要 受付<br>受付                          | 00102 払込先<br>対番号 12346578<br>12345678<br>12345678<br>対日時 2012年02月 | 神奈川県川崎市<br>90-20120212-<br>90<br>312日 10時12分 | お客様番号<br>/納付番号<br>メディア | 1234567890                 |             |
|                                             |                                                                   | (前ページ                                        | 次ページ                   |                            |             |
| 戻る<br>トップページへ                               |                                                                   |                                              |                        |                            |             |

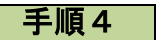

内容照会

収納サービス依頼内容照会(内容照会)画面が表示されます。 依頼状況欄、引落口座欄、払込書情報欄の内容をご確認ください。

|                                   |                                           |                                            |                        |         |     | 画面ID:BN    | 1Y004 |
|-----------------------------------|-------------------------------------------|--------------------------------------------|------------------------|---------|-----|------------|-------|
| ┃ご依頼内容の<br>お取引内容をご確認<br>他のお取引をご覧に | D照会(収納サービス F<br>B下さい。<br>Fなる場合は、戻るボタンを押して | 内容照会)<br><sub>下さい。</sub>                   |                        |         |     |            |       |
| 依頼状況                              |                                           |                                            |                        |         |     |            |       |
| 正常受付                              | 受付番号 1234567890<br>受付日時 2012年02月1         | 0-20120210-123<br>l0日 10時10分 ⇒             | 34567890<br>パディア インターネ | ットバンキング |     |            |       |
| 引落口座情報                            |                                           |                                            |                        |         |     |            |       |
| 豊洲支店                              | 普通                                        | 0980012                                    |                        |         |     |            |       |
| 払込書情報                             |                                           |                                            |                        |         |     |            |       |
|                                   | 収納機関番号<br>払込先<br>お客様番号<br>名前              | 00100<br>神奈川県川崎市<br>123456789<br>シュウノウ タロウ |                        |         |     |            |       |
| 払込内容                              | 払込番号                                      | 払込金額                                       | 内延滞金                   | 内消費税    | 手数料 | 払込先からのお知らせ |       |
| 固定資産税                             | 123456789012345                           | 20,000円                                    | 0円                     | 0円      | 0円  | お知らせ       |       |
| 戻る                                | _                                         | <b>- </b>                                  | <i>Ĵページ</i> へ          |         |     |            |       |

### ご注意事項

#### ■ログインIDを忘れた

ログインIDをお忘れになるとログインできません。大切な情報ですので、ご本人様確認の為、電話 でのお問い合わせはお受けできません。お手数でも、お取引の店舗窓口までお越しいただき、お手 続きくださるようお願いいたします。

#### ■ログインパスワードを忘れた

ログインパスワードをお忘れになるとログインできません。大切な情報ですので、ご本人様確認の為、 電話でのお問い合わせはお受けできません。お手数でも、お取引の店舗窓口までお越しいただき、 お手続きくださるようお願いいたします。

#### ■確認用パスワードを忘れた

確認用パスワードをお忘れになると様々なご登録事項の設定・変更、取引の承認等がご利用になれなく なります。大切な情報ですので、ご本人様確認の為、電話でのお問い合わせはお受けできません。 お手数でも、お取引の店舗窓口までお越しいただき、お手続きくださるようお願いいたします。

#### ■ログイン・確認用パスワードを間違えて入力した

パスワードを連続して誤入力すると、セキュリティ確保のため一定時間『あいづしんくみインターネットバンキングサービス』がご利用いただけなくなります。しばらく待って正しいログイン・確認用パス ワードを入力してください。

#### ■ログイン・確認用パスワードが無効になった

さらにパスワードを連続して誤入力すると、セキュリティ確保のためパスワードが無効になります。 サービス再開にあたっては、お手数でも、お取引の店舗窓口までお越しいただき、お手続きくださる ようお願いいたします。なお、セキュリティ確保のための大切な情報になりますので、電話でのお手 続きはお受けできませんので、ご了承願います。

#### ■暗証番号を間違えて入力した

お手数でも、お取引の店舗窓口までお越しいただき、お手続きくださるようお願いいたします。な お、セキュリティ確保のための大切な情報になりますので、電話でのお手続きはお受けできませんの で、ご了承願います。

#### ■「お問合せ先」について

P1をご参照ください。